## Procedura di pagamento

1. Accedi alla tua Area riservata del Portale Studenti -> alla voce "Segreteria" - "Tasse"

| renter UM             | e inition                  |                             |                       |                    |                      | Esse3 Servizi o                |
|-----------------------|----------------------------|-----------------------------|-----------------------|--------------------|----------------------|--------------------------------|
| udente                | BENVENUTO                  |                             |                       |                    | [Ultimo accesso il 0 | 5/12/2018 12:32 da IP 130.186. |
|                       | Benvenuto nella tua area r | iservatal                   |                       |                    |                      |                                |
|                       | Dati Personali             |                             | Visualizza dettagli 🕨 | Status Studente    |                      | Visualizza dettagli 🕨          |
| <b>e</b> .            | Pannello di controllo      |                             | Nascondi dettagli 👻   | Messaggi           |                      | Nascondi dettagli 👻            |
| ea Riservata          | Processo                   | Stato                       | Da fare               | Messaggi Personali |                      |                                |
| gout<br>mbia Password | Tasse                      | e scadute - Mav disponibile | visualizza            | Hittonto           | Titolo               | Data                           |
|                       | Piano carriera             | e non modificabile          | 5                     | micterice          | nessun messagrin     | bata                           |
| пе                    | Appelli disponibili        | 📀 0 appelli disponibili     |                       |                    | Nessan messaggio     | altd                           |
| reteria               | Iscrizioni appelli         | 🖲 0 prenotazioni            |                       |                    |                      | atch                           |
| io di Studio          |                            |                             |                       |                    |                      |                                |
| iera                  |                            |                             |                       |                    |                      |                                |
| ni                    |                            |                             |                       |                    |                      |                                |
| cini e stage          |                            |                             |                       |                    |                      |                                |
| Page Stage            |                            |                             |                       |                    |                      |                                |
| de                    |                            |                             |                       |                    |                      |                                |
| rtunità               |                            |                             |                       |                    |                      |                                |
| e opportunita         |                            |                             |                       |                    |                      |                                |
| e ricerche salvate    |                            |                             |                       |                    |                      |                                |
| one tirocini          |                            |                             |                       |                    |                      |                                |
| oneta di stano        |                            |                             |                       |                    |                      |                                |

- 2. Accedere dal menu laterale nella sezione segreteria e successivamente selezionare pagamenti
- 3. Selezionare la fattura che si intende pagare con pagoPA. Le fatture abilitate sono contrassegnate dal simbolo
- 4. Cliccare sul numero fattura per accedere alla sezione di dettaglio:

| + 879436 | 00000001339139 | Matricola · Laurea<br>- Tassa Generica A.A. 201 | a Magistrale Ciclo Unico 6 anni - MEDICINA E CHIRURGIA<br>7/2018 | € 🔎 non pagato | ABILITATO |
|----------|----------------|-------------------------------------------------|------------------------------------------------------------------|----------------|-----------|
|          |                |                                                 |                                                                  |                |           |

## Lo studente si troverà in una pagina simile alla seguente:

| dubicm sapient | ile iriti.m         |            |                                      | Esse3 Servi                                                     |
|----------------|---------------------|------------|--------------------------------------|-----------------------------------------------------------------|
|                | DETTAGLIO FATTURA   |            |                                      |                                                                 |
|                | Fattura             |            |                                      |                                                                 |
|                | Importo<br>Modalità |            | DAGAMENTO MEDIANTE NODO              |                                                                 |
|                | Stato RP1           |            | Esito della transazione ricevuto con | rettamente. L'operazione di pagamento non è andata a buon fine. |
|                |                     |            |                                      |                                                                 |
|                |                     |            |                                      |                                                                 |
| sione          |                     |            |                                      |                                                                 |
| zlone          | Tasse               |            |                                      |                                                                 |
| one            | Anno                | Rata       | Vace                                 | Importo                                                         |
|                | Tassa Generica      |            |                                      |                                                                 |
| ione           | 2017/2018           | Rata unica | Terza Rata                           |                                                                 |
|                |                     |            |                                      |                                                                 |
|                |                     |            |                                      |                                                                 |

Dalla quale potrà alternativamente:

- Pagare la fattura in modalità immediata mediante pressione sul pulsante "Paga con PagoPA";
- Stampare l'Avviso di Pagamento e pagarlo successivamente presso ogni punto abilitato alle transazioni PagoPA;

Nel caso in cui scegliesse di pagare in modalità "online", verrà rediretto nella pagina dalla quale si potrà scegliere la modalità di pagamento (di seguito un esempio):

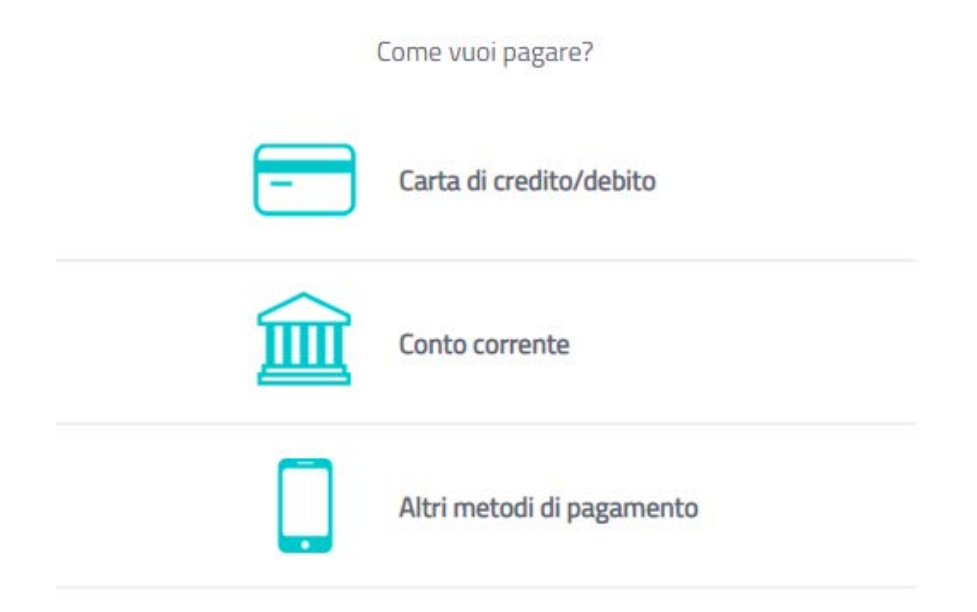

In caso di scelta di pagamento con carta di credito, si presenterà una pagina simile a quella seguente:

|                               | pagoPA accetta queste               | carte di c | redito/debito    |
|-------------------------------|-------------------------------------|------------|------------------|
|                               |                                     | VISA       | VISA<br>Electron |
| $\bigcirc$                    | nome e cognome                      |            |                  |
| nome e c                      | ognome                              |            |                  |
|                               |                                     |            |                  |
| _                             | 0000 0000 0000 0000                 | )          |                  |
| numero della carta di credito |                                     |            |                  |
|                               |                                     |            |                  |
|                               | MM / AA                             | •          | CVC              |
| ccadonza                      | scadenza (mm/aa) codice di verifica |            |                  |

## In caso di scelta di pagamento con conto corrente, si presenterà una pagina simile a quella seguente:

|   | Paga con il tuo <b>conto corrente</b>      |
|---|--------------------------------------------|
| Q | cerca la tua banca                         |
|   | Ordina per: Alfabetico 🗸 Tipo: Crescente 🗸 |
|   | Banca Popolare<br>di Sondrio               |
|   | SCRIGNO Internet Banking                   |
|   | SCRIGNO                                    |
|   | Commissione max <b>0,90 €</b>              |
|   | BANCA PASSADORE & C.                       |

In caso di scelta di pagamento con altri metodi di pagamento, si presenterà una pagina simile a quella seguente:

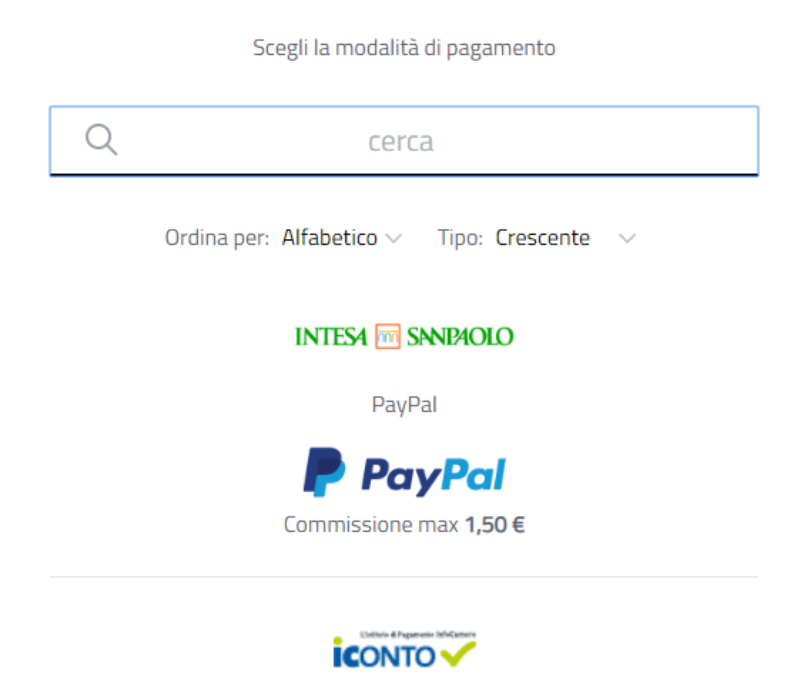